## Handleiding deelnemen aan videomeeting Zoom

Deze handleiding hebben we geschreven voor deelnemers van onze online ledenontmoetingen. We geven hierin instructie hoe u kunt <u>deelnemen</u> aan een videogesprek via Zoom.

Wilt u zelf een videogesprek via Zoom <u>plannen of hosten</u>? Lees dan meer in onze <u>Handleiding Videobellen.</u>

## Deelnemen aan een videogesprek via Zoom

Voor het <u>plannen en hosten</u> van een meeting met Zoom dient u een account aan te maken. Als u enkel wilt deelnemen aan een videogesprek is een account niet noodzakelijk.

Stap 1: Als de tijd gekomen is voor uw videogesprek, dan klikt u op de link die u van ons ontvangen heeft via mail.

In uw browser opent dan automatisch een nieuw scherm. De eerste keer dat u Zoom gebruikt moet u een klein programma(tje) installeren:

| De eerste keer moet je Zoom installeren.<br>Stap 2. Klik op de knop <b>Agree and Proceed.</b>                                                                                                    |                                                                                    |
|----------------------------------------------------------------------------------------------------|------------------------------------------------------------------------------------|
| About Cookies on This Site                                                                                                    | 2                                                                                  |
| Cookies are important to the proper functioning of a site. To improve your experience, we use cook secure log-in, collect statistics to optimize site functionality, and deliver content tailored to your inter cookies and go directly to the site or click on View Cookle Settings to see detailed descriptions of the accept certain cookies while on the site. | ies to remember log-in d<br>rests. Click Agree and Pr<br>e types of cookies and ch |
| Agree and Proceed                                                                                                    |                                                                                    |
| Privacy Policy                                                                                                    | Powered by: 🖉                                                                      |

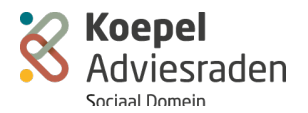

## Stap 3: Klik op de knop Click Zoom... .exe.

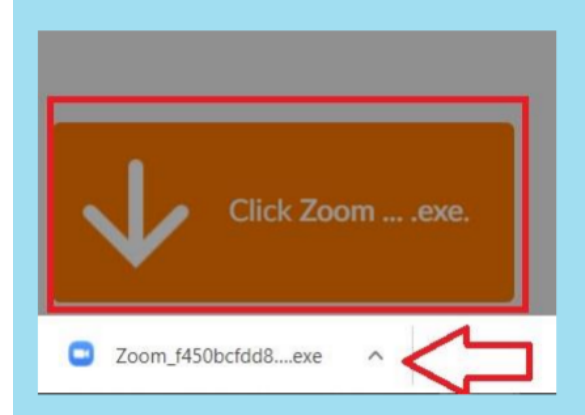

Stap 4: Er verschijnt onderin je scherm een .exe bestand (zie rode pijl). Klik op het **.exe bestand** zodat dit wordt geïnstalleerd.

Stap 5: Na het installeren verschijnt automatisch het onderstaande veld. Vul in dit veld je voor- en achternaam.

| C | I Zoom X                                             |
|---|------------------------------------------------------|
|   | Enter your name                                      |
|   | Your name                                            |
|   | Remember my name for future meetings                 |
|   |                                                      |
|   | Join Meeting Cancel klik dan op de knop Join Meeting |
|   |                                                      |

Stap 6: Klik op de knop **Join with video** zodat andere deelnemers u kunnen zien

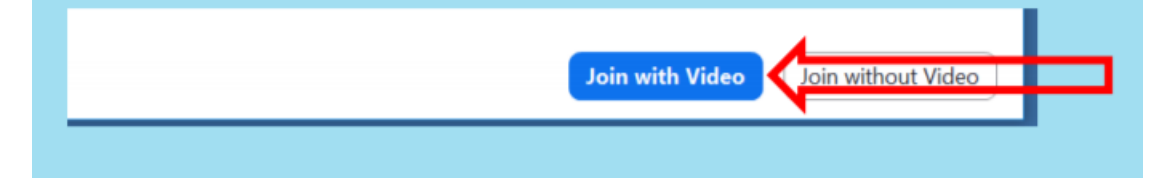

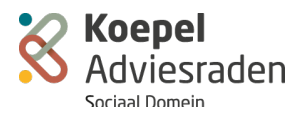

Stap 7: Klik op de knop **Join with Computer Audio** zodat andere deelnemers u kunnen horen

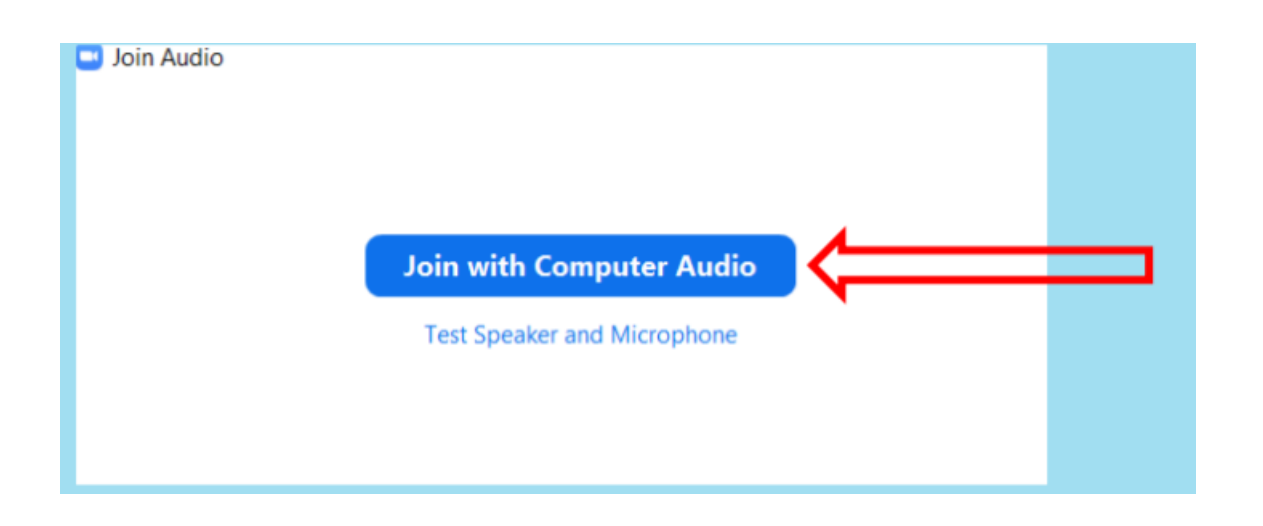

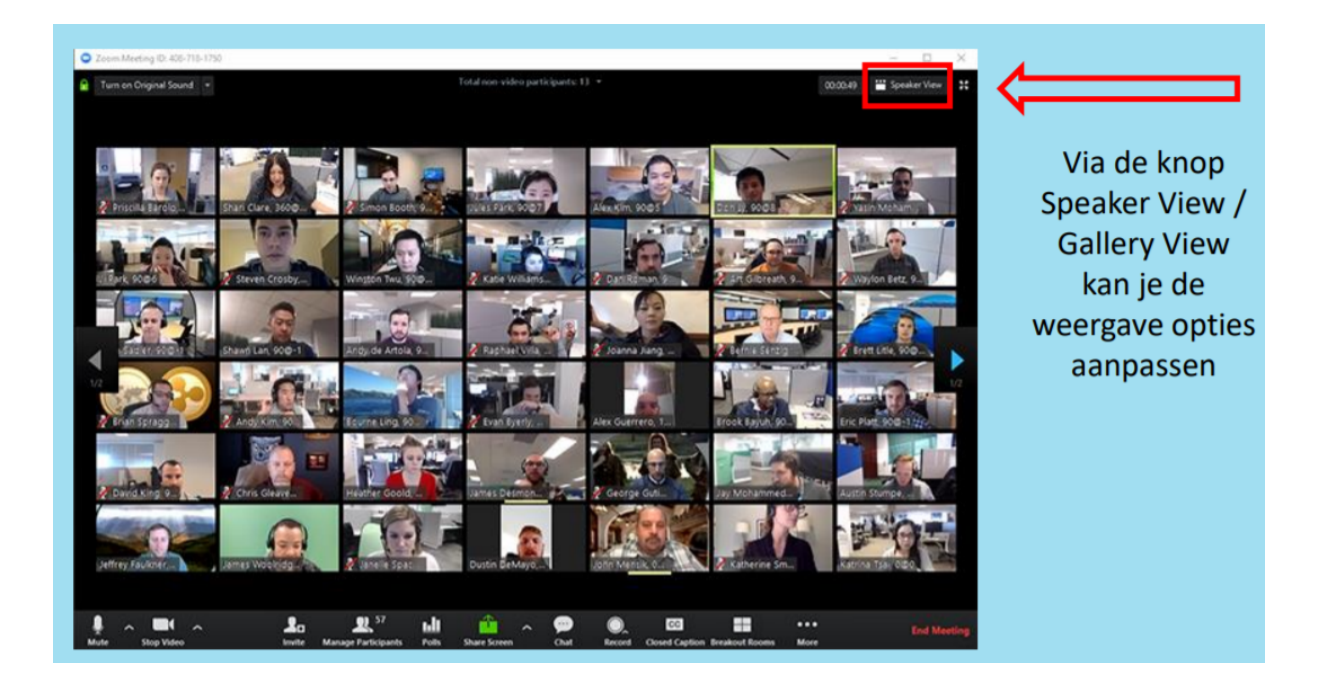

Door te klikken op **Gallery View** ziet u alle deelnemers tegelijk in beeld.

Onderin of bovenin uw scherm ziet u verder de volgende **functionaliteiten**:

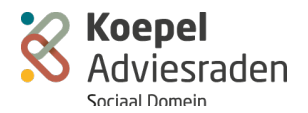

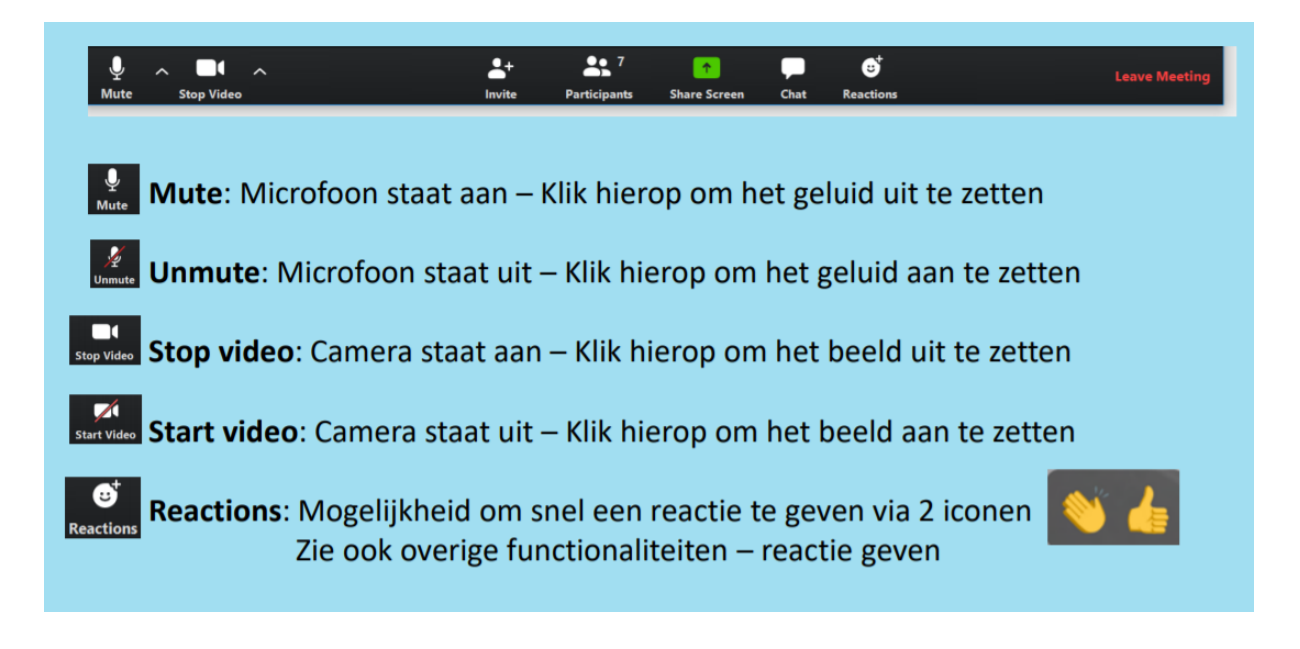

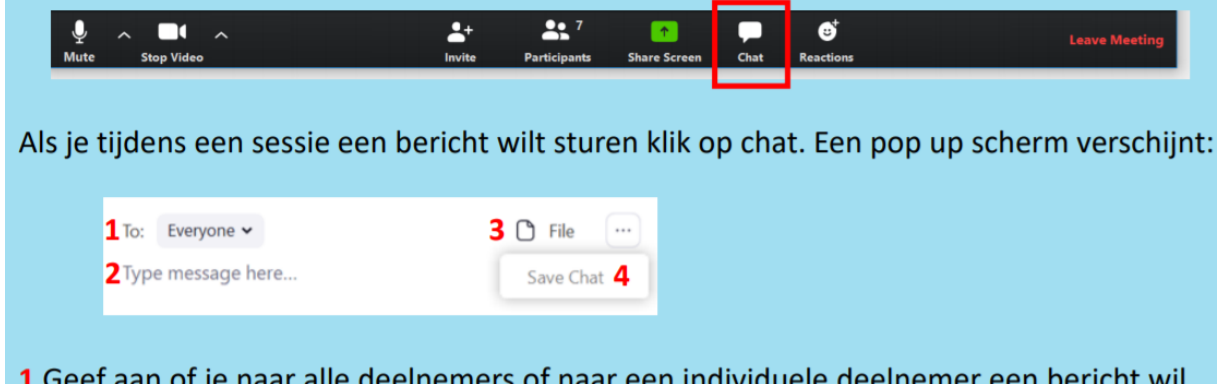

- **1** Geef aan of je naar alle deelnemers of naar een individuele deelnemer een bericht wil sturen
- 2 Type je bericht hier
- 3 Je kunt bestanden meesturen door hier te uploaden
- 4 Door op de ... te klikken kun je de chat bewaren

## Vooraf geluid testen

We raden u aan om vooraf uw geluid te testen. Als Zoom is geopend (door te klikken op de link in de mail die we u gestuurd hebben), maar het videogesprek nog niet is gestart, dan krijgt u het volgende scherm te zien:

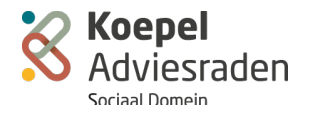

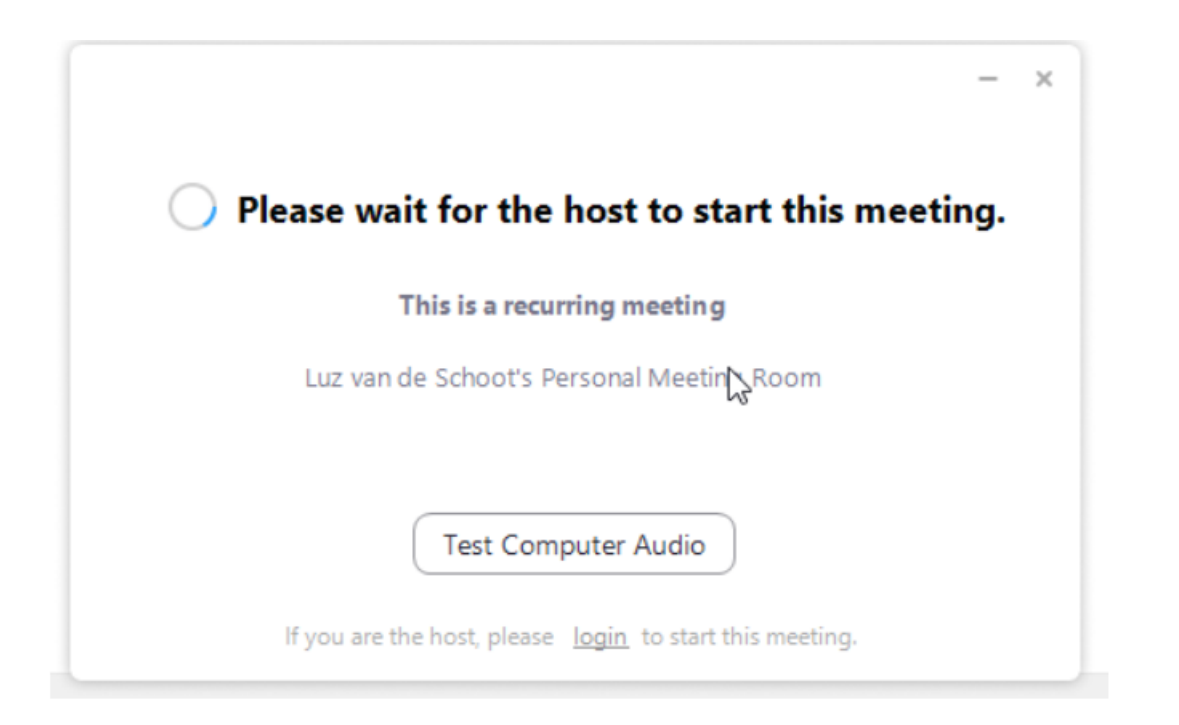

Door te klikken op **Test Computer Audio** kunt u de geluidsinstellingen testen. U opent dat dit scherm:

| 🖸 Setti    | Settings           |                                                             |   |  |  |
|------------|--------------------|-------------------------------------------------------------|---|--|--|
| Θ          | General            | Click Test Speaker to make sure you can hear others         |   |  |  |
| 0          | Video              | Speaker Speaker (High Definition Audio )                    |   |  |  |
| $\bigcirc$ | Audio              | Output Level:                                               |   |  |  |
| •          | Share Screen       | Volume: 📲 🛑 🔷 🕪                                             |   |  |  |
|            | Virtual Background |                                                             |   |  |  |
| 0          | Recording          | Microphone Test Mic Microphone (High Definition Aud ~       |   |  |  |
| 0          | Statistics         | Input Level:                                                |   |  |  |
| Θ          | Feedback           | Volume: 🖣 📃 🔷 👘                                             |   |  |  |
|            | Keyboard Shortcuts | Automatically adjust volume                                 |   |  |  |
| Ĵ          | Accessibility      | Use separate audio device to play ringtone simultaneously   | _ |  |  |
|            |                    | Automatically join audio by computer when joining a meeting |   |  |  |
|            |                    | Mute my microphone when joining a meeting                   |   |  |  |
|            |                    | Press and hold SPACE key to temporarily unmute yourself     |   |  |  |
|            |                    | ✓ Sync buttons on headset                                   |   |  |  |
|            |                    |                                                             |   |  |  |
|            |                    |                                                             |   |  |  |
|            |                    | Advanced                                                    |   |  |  |

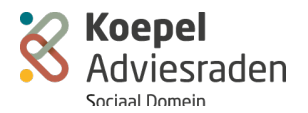

Als u klikt op Test Speaker, dan zou u een pianomuziekje moeten horen. Door nog een keer op de knop te klikken zou dit moeten stoppen.

Als u geen geluid hoort, controleer dan of het geluid van uw computer aan staat.

Dat kan met dit icoontje rechts onderin uw scherm: Of probeer het met een koptelefoon/oortjes.

U kunt uw microfoon testen door op "Test Mic" te klikken. Dan begint het programma met opnemen en verandert de tekst op de knop in "Recording". Zeg een paar dingen, en klik nog een keer op de knop om de opname te stoppen. De opname wordt teruggespeeld, en als je microfoon werkt zou u uzelf terug moeten horen.

Heeft u vooraf aan de online ledenontmoeting vragen over techniek of uw deelname, neem dan gerust contact met ons op via <u>communicatie@koepelasd.nl</u>

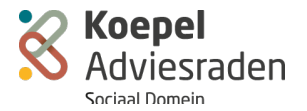